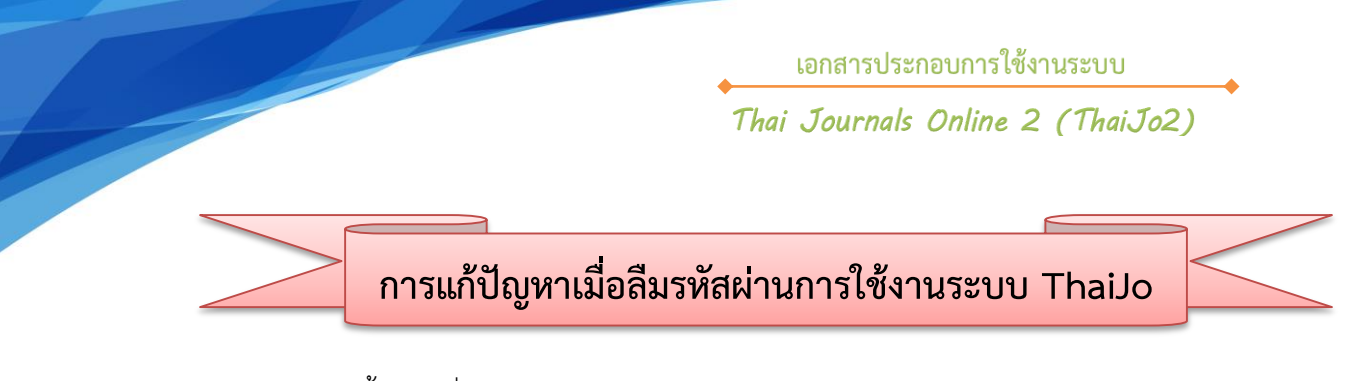

1. เข้าสู่เว็บไซต์ จากนั้นคลิกที่ลิงก์ Log in

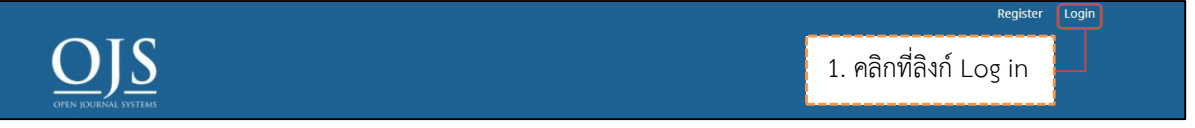

2. คลิกที่ลิงก์ Forgot your password?

| Home / Login                                             |                                       |  |
|----------------------------------------------------------|---------------------------------------|--|
| Username *                                               |                                       |  |
| Password *<br>Forgot your password?<br>Keep me logged in | 2. คลิกที่ลิงก์ Forgot your password? |  |
| <u>Register</u>                                          | Login                                 |  |
|                                                          |                                       |  |
|                                                          |                                       |  |

- 3. พิมพ์ Email ที่ท่านเคยสมัครสมาชิก
- 4. คลิกที่ปุ่ม Reset Password

| Enter your account email address below and an email will be sent with instructions on how to reset your password. | Home / Reset Password                                    |                                                                                         |
|----------------------------------------------------------------------------------------------------|----------------------------------------------------------|-----------------------------------------------------------------------------------------|
| Register Reset Password                                                                                           | Enter your account email ac<br>Registered user's email * | Idress below and an email will be sent with instructions on how to reset your password. |
|                                                                                                    | Register Reset Par                                       | ssword                                                                                  |
| 4. คลิกที่ปุ่ม Reset Password                                                                                     |                                                          | 4. คลิกที่ปุ่ม Reset Password                                                           |

- 5. ระบบจะส่งอีเมล์เรื่อง "Password Reset Confirmation" เพื่อแจ้งให้ยืนยันการแก้ไขรหัสผ่าน
- 6. คลิกที่ลิงก์ เพื่อยืนยันการแก้ไขรหัสผ่าน

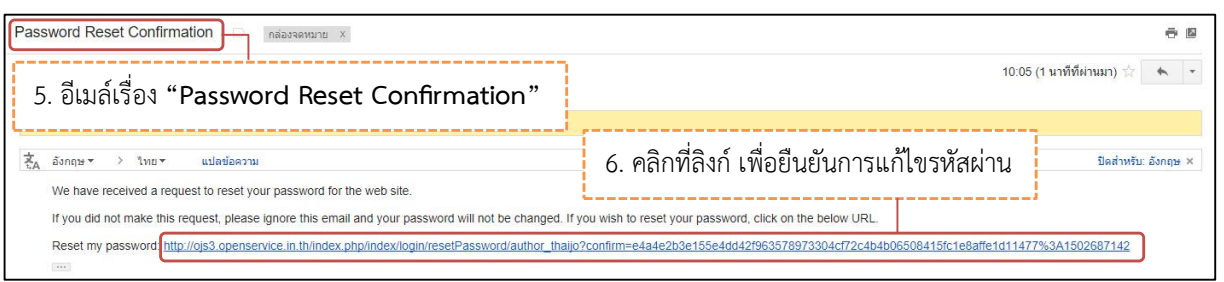

 จากนั้นผู้ใช้จะได้รับอีเมล์อีก 1 ฉบับ เรื่อง "Password Reset" โดยเนื้อหาอีเมล์จะแจ้ง ชื่อผู้ใช้งาน และ รหัสผ่าน (รหัสผ่านในอีเมล์ฉบับนี้ระบบจะให้แก้ไขใหม่)

| Password Reset                                                                                  | 0.0                                                        |
|-------------------------------------------------------------------------------------------------|------------------------------------------------------------|
| 7. อีเมล์เรื่อง "Password Reset"                                                                | 10:06 (0 นาทีที่ผ่านมา) 🚖 🔺 💌                              |
| ี่≵ั <sub>д</sub> อังกฤษ ▼ > ไทย ▼ แปลข่อความ                                                   | ปีดสำหรับ: อังกฤษ ×                                        |
| Your password nas been successfully reset<br>Your username: author_thaljo<br>Password: ug7tv534 | น และ รหัสผ่าน (รหัสผ่านในอีเมล์ฉบับนี้ระบบจะให้แก้ไขใหม่) |

- 8. เข้าสู่หน้า Log in ของระบบ ThaiJo จากนั้นกรอก ชื่อผู้ใช้งาน และ รหัสผ่าน ที่ระบบแจ้งในอีเมล์
- 9. คลิกที่ปุ่ม Log in

| author thaiio    |                     |                                                        |
|------------------|---------------------|--------------------------------------------------------|
| Password *       |                     | 8. กรอก ชื่อผู้ใช้งาน และ รหัสผ่าน ที่ระบบแจ้งในอีเมล์ |
|                  | ·-                  | '                                                      |
| Forgot your pass | word?               |                                                        |
| 🖉 Keep me logg   | ed in               |                                                        |
|                  |                     |                                                        |
|                  | Register Login 9. P | าลิกที่ปุ่ม Log in                                     |
|                  |                     |                                                        |

- 10. จากนั้นระบบจะให้แก้ไขรหัสผ่านใหม่ โดยกรอกข้อมูลดังนี้
  - Login:ชื่อผู้ใช้งานCurrent password:รหัสผ่าน ที่ระบบแจ้งในอีเมล์New password:รหัสผ่านใหม่ ที่ผู้ใช้จดจำได้Repeat password:ยืนยันรหัสผ่านใหม่ ที่ผู้ใช้จดจำได้
- 11. คลิกที่ปุ่ม OK

| Change Password                                          |                                                                                                |
|----------------------------------------------------------|------------------------------------------------------------------------------------------------|
| You must choose a new password                           | l before you can log in to this site.                                                          |
| Please enter your username and<br>Login<br>author_thaijo | your current and new passwords below to change the password for your account.<br>ชื่อผู้ใช้งาน |
| Current password                                         | รหัสผ่าน ที่ระบบแจ้งในอีเมล์                                                                   |
| New password                                             | รหัสผ่านใหม่ ที่ผู้ใช้จดจำได้                                                                  |
| The password must be at le<br>Repeat new password<br>    | ast 6 characters.<br>ยืนยันรหัสผ่านใหม่ ที่ผู้ใช้จดจำได้                                       |
| ok Cancel<br>11. คลิกที่ปุ่ม<br>* Denotes required field | OK                                                                                             |